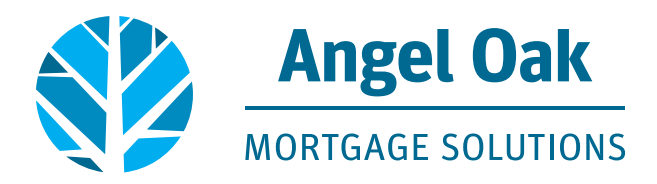

# Lock Request Submission Instructions through TPO Connect and Optimal Blue

## \*Please refer to the resource center for registration instructions\*

https://angeloakms.com/resources-documents/#Training-Videos--Guides

### Select the loan from your pipeline:

1. Once Under Activities, click on Product Pricing & Lock. Then select Search Product & Pricing

| Activities    | Workflow | Product, Pricing & Lock                                         |
|---------------|----------|-----------------------------------------------------------------|
| i⊟ LOAN SUMMA | RY       |                                                                 |
| 1003          |          | Product Details                                                 |
|               | CING &   | This loan does not have a loan program                          |
|               |          | Simply select the "Search Product & Pricing" button to continue |
|               |          | Search Product & Pricing                                        |

2. On the Product and Pricing Lock Screen, all fields that have a red \* must be completed. Complete any blank fields and then hit Search Product & Pricing (see screen shot directly below). If any required fields are left blank, an error message will appear directing you to the correction.

| Search Pro | duct and Pricing                |                                 |                                  |          |
|------------|---------------------------------|---------------------------------|----------------------------------|----------|
| 0          | * Borrower First Name 2 Program | * Representative Credit Score 3 | * Purchase Price<br>\$150,000.00 |          |
|            | * Borrower Last Name<br>ALLEN   | *Loan Type<br>Conventional      | Appraised Value     \$150,000.00 |          |
|            | Borrower SSN                    | * Losn Documentation Type       | • Term Months                    | • Due In |
|            | Borrower Citizenship Status     | Loan Purpose                    | Amortization Type                |          |
|            | U.S. Citizen                    | Purchase 👻                      | Fixed Rate 🔹                     |          |
|            |                                 |                                 | Lock Period     30               |          |
|            |                                 |                                 | Subordinate Financing Bal        | ance     |

| rch Product and Pricing           |                                 | ×                                   |
|-----------------------------------|---------------------------------|-------------------------------------|
| * Address                         | • City                          | Prepayment Penalty                  |
| 1 Main St                         | Atlente                         | E No                                |
| * Subject Property State * County | Postal Code     Number of Units | Self-Employed                       |
| Georgia 🔻 FULTON                  | . 30303 1                       | E No                                |
| • Property Type                   | Occupancy Type                  | Interest Only                       |
| Detached                          | Primary                         | Tes =                               |
| Front End DTI Back End DTI        | Total Monthly Income            | *LO Compensation Paid By            |
| 5.37 5.37                         | \$10,000.00                     |                                     |
| AUS Findings                      |                                 | Target     Rate     Price     6.250 |
| Engine                            | 2                               |                                     |
| Manual Underwriting               |                                 | Channel                             |
| FHA Total Scorecard               |                                 | Wholesale                           |
| Select One                        |                                 |                                     |
| Select One                        | ]                               |                                     |

3. Once all required fields are completed and Search Product & Pricing button is selected, this will start the launch to the pricing engine. This message will appear as the pricing engine is loading.

| ~           |
|-------------|
| Please wait |
|             |

4. Next the Lock Request form will appear. All loan details from TPO Connect flood into the product and pricing engine. Just like in TPO Connect, all required fields have a red dot next to them and if one of the fields is left blank, you will be prompted to correct. Notes for key fields/search options are provided below.

#### NOTE: if pricing a Bank Statement scenario, the self-employment status must show as yes under borrower information

| Borrower Information |                       |                          |                                         |
|----------------------|-----------------------|--------------------------|-----------------------------------------|
| Borrower First Name  | Borrower Last Name    | <ul> <li>FICO</li> </ul> | Self Employed                           |
| Program              | ALLEN                 | 750                      | No 🗸                                    |
| Income Documentation | Asset Documentation   | Employment Documentation | DTI Ratio                               |
| Verified 🗸           | Verified 🗸            | Verified 🗸               | 5.368                                   |
| Citizenship          | First Time Home Buyer | Non-Occupant Coborrower  | <ul> <li>Properties Financed</li> </ul> |
| U.S. Citizen 🗸       | No 🗸                  | No 🗸                     | 1                                       |
|                      |                       |                          |                                         |

#### NOTE: the county must be entered, this is important to accurately price agency high balance scenarios

| Property Information |                            |                      |                                       |
|----------------------|----------------------------|----------------------|---------------------------------------|
| Occupancy            | Property Type              | Number of Units      | <ul> <li>Number of Stories</li> </ul> |
| Primary Residence 🗸  | Single Family              | 1 Unit 🗸             | 1                                     |
| State                | <ul> <li>County</li> </ul> | Corporate Relocation | Property Zip                          |
| Georgia (GA) 🗸       | DeKalb 🗸                   | No 🗸                 | 30303                                 |

#### NOTES for First Lien Search Criteria in the order as presented on the Lock Request form:

- · Loan Type will always default to Conforming and does not need to be adjusted
- Loan Term defaults to 30 yr but can be adjusted for agency products i.e. 15 or 20 yr
- AM Type will always default to fixed
- ARM Fixed Terms nothing to change here, a box must be selected to show pricing
- Expanded Approval Levels should be left blank
- Product Types, select Standard for agency scenarios or Expanded Guidelines for Non-QM scenarios
- Interest Only will need to show as yes for IO scenarios
- Automated U/W System: Non-QM Scenarios = Manual and Agency = LP or DU
- Prepayment Penalties are only offered on Non-Owner-Occupied Non-QM products. The PPP will show as a buy out if the drop down reflects none, it can be adjusted to the full term or reduced terms. OB will is configured to not allow a PPP if the property is located in a state that does not allow a PPP and it also follows other state restrictions.

| Loan Type:                                               | Conform                                                                | ning (                                       | NonConforming                    |         | ⊖ va                     | OUSDA            |                                                    |
|----------------------------------------------------------|------------------------------------------------------------------------|----------------------------------------------|----------------------------------|---------|--------------------------|------------------|----------------------------------------------------|
| Loan Term(s):                                            | 🗹 30 Yr                                                                | 25 V                                         | - 🗌 20 Yr                        | 15 Vr   | 0 10 Yr                  | Max: 3           |                                                    |
| Amortization Type(s):                                    | Fixed                                                                  |                                              |                                  |         |                          |                  |                                                    |
| ARM Fixed Term(s):                                       | 🗹 5 Yr                                                                 | 🗌 7 Yr                                       | 🗌 10 Yr                          |         |                          |                  |                                                    |
|                                                          |                                                                        |                                              |                                  |         |                          |                  |                                                    |
| Exp. App. Level(s):                                      | □ N/A                                                                  | Level                                        | 1 Level 2                        | Level 3 | Lev                      | el 4 🗌 Level 5 M | lax: 3                                             |
| Exp. App. Level(s):<br>Product Type(s):                  | All                                                                    | Level :                                      | 1 Level 2 Standard HUD Specialty | Level 3 | Lev<br>rdable<br>p/Rehab | el 4 🔹 Level 5 M | lax: 3<br>Hero/Champion<br>USDA Streamline         |
| Exp. App. Level(s): Product Type(s):                     | <ul> <li>N/A</li> <li>All</li> <li>HFA/Bon</li> <li>Expande</li> </ul> | Level :<br>nd<br>ed Guidelines               | Level 2                          | Level 3 | Lev<br>rdable<br>b/Rehab | el 4 🔹 Level 5 M | ax: 3<br>Hero/Champion<br>USDA Streamline          |
| Exp. App. Level(s):<br>Product Type(s):<br>Desired Price | N/A                                                                    | Level :<br>nd<br>ed Guidelines<br>De:<br>100 | Standard<br>HUD Specialty        | Level 3 | Lev<br>rdable<br>b/Rehab | el 4 Level 5 M   | Iax: 3  Hero/Champion USDA Streamline  Interest No |

**NOTES for Income Verification Type Options under Expanded Guidelines:** 

- Platinum Asset Qualifier = Asset Related
- Bank Statement = Business or Personal / # of months
- Investor Cash-Flow = DSCR which provides all DSCR scenarios

| V                 | A Veteran Type/History                                                                                                    | Exempt from Fundin                                                                                                    | g Fee      | PMI/MIP/FF/G Fee %                                                                                                    | PMI/MIP/FF/G Fee Amount                                                                                   |
|-------------------|----------------------------------------------------------------------------------------------------|----------------------------------------------------------------------------------------------------|------------|----------------------------------------------------------------------------------------------------|----------------------------------------------------------------------------------------------------|
| Activ             | ve Duty - 1st use 🛛 💙                                                                                                    | No                                                                                                    | ~          | 0.00                                                                                                    | 0.00                                                                                                    |
| PMI/              | MIP/FF/G Fee Paid in Cash                                                                                                    | PMI/MIP/FF/G Fee Fin                                                                                                    | anced      | 1st Mtg Loan Amt (Base)                                                                                                    | 1st Mtg Loan Amt (Total)                                                                                  |
| 0.00              |                                                                                                    | 0                                                                                                    |            | 100000                                                                                                    | 100000                                                                                                    |
|                   | Einsteine Entire Amount                                                                                                    |                                                                                                    |            |                                                                                                    |                                                                                                    |
| Expande           | d Guideline Eligibilit                                                                                                    | y and Pricing (Not E                                                                                                    | valuated f | or other Product Types)                                                                                                    |                                                                                                    |
| Expande           | d Guideline Eligibilit                                                                                                    | y and Pricing (Not E                                                                                                    | valuated f | or other Product Types)                                                                                                    |                                                                                                    |
| Expande           | d Guideline Eligibilit                                                                                                    | y and Pricing (Not E                                                                                                    | valuated f | or other Product Types)<br>Mtg Lates x90 (12 Mos)                                                                                                    | Mtg Lates x120 (12 Mos)                                                                                   |
| Expande           | d Guideline Eligibilit                                                                                                    | y and Pricing (Not E<br>Mtg Lates ×60 (12 /                                                                                    | valuated f | or other Product Types)<br>Mtg Lates x90 (12 Mos)                                                                                                    | Mtg Lates ×120 (12 Mos)                                                                                   |
| Expande           | d Guideline Eligibilit<br>dg Lates x30 (12 Mos)                                                                                                    | y and Pricing (Not E<br>Mtg Lates ×60 (12 /<br>Mtg Lates ×60 (13 -24                                                           | Valuated f | or other Product Types)<br>Mtg Lates x90 (12 Mos)<br>0<br>Mtg Lates x90 (13-24 Mos)                                                                   | Mtg Lates x120 (12 Mos)<br>0<br>Mtg Lates x120 (13-24 Mos)                                                |
| Expande           | d Guideline Eligibilit<br>dg Lates x30 (12 Mos)<br>g Lates x30 (13-24 Mos)                                                                                | y and Pricing (Not E<br>Mtg Lates x60 (12 /<br>0<br>Mtg Lates x60 (13-24<br>0                                                  | Mos)       | or other Product Types)<br>Mtg Lates x90 (12 Mos)<br>0<br>Mtg Lates x90 (13-24 Mos)<br>0                                                              | Mtg Lates x120 (12 Mos)<br>0<br>Mtg Lates x120 (13-24 Mos)<br>0                                           |
| Expande<br>0<br>0 | d Guideline Eligibilit<br>d Guideline Eligibilit<br>dtg Lates x30 (12 Mos)<br>g Lates x30 (13-24 Mos)<br>come Venification Type                           | y and Pricing (Not E<br>Mtg Lates x60 (12 /<br>0<br>Mtg Lates x60 (13-24<br>0<br>Bankruptcy Typ                                | Valuated f | or other Product Types)<br>Mtg Lates x90 (12 Mos)<br>0<br>Mtg Lates x90 (13-24 Mos)<br>0<br>Bankruptcy Outcome                                        | Mtg Lates x120 (12 Mos)<br>0<br>Mtg Lates x120 (13-24 Mos)<br>0<br>Bankruptcy Seasoning                   |
| Expande           | Ang Lates x30 (12 Mos)<br>g Lates x30 (13-24 Mos)<br>pcome Venification Type                                                                              | y and Pricing (Not E<br>Mtg Lates x60 (12  <br>0<br>Mtg Lates x60 (13-24<br>0<br>Bankruptcy Type<br>None                       | valuated f | or other Product Types)<br>Mtg Lates x90 (12 Mos)<br>0<br>Mtg Lates x90 (13-24 Mos)<br>0<br>Bankruptcy Outcome<br>Not Applicable                      | Mtg Lates x120 (12 Mos)<br>0<br>Mtg Lates x120 (13-24 Mos)<br>0<br>Bankruptcy Seasoning<br>Not Applicable |
| Expande           | Analoc Envire Amount<br>d Guideline Eligibilit<br>Atg Lates x30 (12 Mos)<br>g Lates x30 (13-24 Mos)<br>come Venfication Type<br>Doc<br>Housing Event Type | y and Pricing (Not E<br>Mtg Lates x60 (12 /<br>0<br>Mtg Lates x60 (13-24<br>0<br>Bankruptcy Typ<br>None<br>Housing Event Seas: | Valuated f | or other Product Types)<br>Mtg Lates x90 (12 Mos)<br>0<br>Mtg Lates x90 (13-24 Mos)<br>0<br>Bankruptcy Outcome<br>Not Applicable V<br>Unique Property | Mtg Lates x120 (12 Mos)<br>0<br>Mtg Lates x120 (13-24 Mos)<br>0<br>Bankruptcy Seasoning<br>Not Applicable |

5. Once all fields have been completed, click submit for product/pricing options.

| INOTA | • | пот кррісарія | ÷ | 140    |  |
|-------|---|---------------|---|--------|--|
|       |   |               |   | Submit |  |

6. All available products will appear in green. Click the blue lock next to the desired rate / price to proceed with request. If pricing a lender paid compensation scenario, the Client Lender Paid Compensation % displays in the search options.

| 😸 Prir | Print Full(Orig) Vide(Orig) Blend(Orig) Best(Orig) Best(Orig)                                                                     |          |                   |       |            |                   |         |                     |                              | Best(Orig)       |        |         |
|--------|----------------------------------------------------------------------------------------------------|----------|-------------------|-------|------------|-------------------|---------|---------------------|------------------------------|------------------|--------|---------|
| Links  | Eligible Prod                                                                                                    | uct Rate | ARM Margin        | APR   | P&I        | Closing Cost (\$) | Price   | Discount/Rebate(\$) | Bona Fide Discount in Points | Compensation(\$) | Detail | Compare |
| 0      | Banl<br>Statement 30<br>Fixed - EG                                                                                                | Yr 8.000 | 0.000             | 8.000 | \$1,101    | \$0               | 102.000 | -\$3,000            | 0.000%                       | \$4,125          | Hide   |         |
| View   | View Pricing for lock period: 45   Expiration: 03/02/21 Pricing Last Updated: 01/15/21 9:44 AI Search Timestamp: 01/17/21 9:40 AM |          |                   |       |            |                   |         |                     |                              |                  | 8 Ba   |         |
| Rate   | APR                                                                                                    | P&I      | Closing Cost (\$) |       | Originatio | n Charges(\$)     | Price   | Total Credit (\$)   | Discount/Rebate(\$)          | Compensation     | ı(%)   | Select  |
| 4.62   | 5 4.866                                                                                                    | \$771    | \$4,125           |       | \$4        | 4,125             | 97.250  | \$0                 | \$4,125                      | 2.750            |        |         |
| 4.75   | 0 4.971                                                                                                    | \$782    | \$3,750           |       | \$3        | 3,750             | 97.500  | \$0                 | \$3,750                      | 2.750            |        |         |
| 4.87   | 5 5.075                                                                                                    | \$794    | \$3,375           |       | \$3        | 3,375             | 97.750  | \$0                 | \$3,375                      | 2.750            |        |         |
| 5.00   | 5.178                                                                                                    | \$805    | \$3,000           |       | \$3        | 3,000             | 98.000  | \$0                 | \$3,000                      | 2.750            |        |         |
| 5.12   | 5 5.282                                                                                                    | \$817    | \$2,625           |       | \$2        | 2,625             | 98.250  | \$0                 | \$2,625                      | 2.750            |        |         |
| 5.25   | 5.385                                                                                                    | \$828    | \$2,250           |       | \$2        | 2,250             | 98.500  | \$0                 | \$2,250                      | 2.750            |        |         |
| 5.37   | 5 5.488                                                                                                    | \$840    | \$1,875           |       | \$1        | 1,875             | 98.750  | \$0                 | \$1,875                      | 2.750            |        |         |
| 5.50   | 5.591                                                                                                    | \$852    | \$1,500           |       | \$1        | 1,500             | 99.000  | \$0                 | \$1,500                      | 2.750            |        |         |
| 5.62   | 5 5.694                                                                                                    | \$863    | \$1,125           |       | \$1        | 1,125             | 99.250  | \$0                 | \$1,125                      | 2.750            |        |         |

7. Once the rate/ price has been selected, a summary page of the loan parameters used for pricing will appear. Click Request Lock to initiate the lock request.

|                |                     |                    |                  | 1                  | Pipeline 🕨       | Lock Form New       | New Search ) | Rate She |
|----------------|---------------------|--------------------|------------------|--------------------|------------------|---------------------|--------------|----------|
| Selected Loan: | Loan ID: 22534      | Status: Registered | Borrower: ALLEN  | 2 🔺 🖻              |                  |                     |              |          |
|                |                     | Changes made on t  | the Lock Form wi | I not be evaluated | by the product a | and pricing engine. |              |          |
| Pri            | nter Friendly Versi | on                 |                  | Update Encompass   |                  |                     | Request Lock |          |
| Borrowe        | er Information      | 1                  |                  |                    |                  |                     |              |          |

8. The OB logo appears once the lock request has been submitted.

| Loan ID: 19390 Status: Regi  | stered Borrower: Test HappyLady 🦻     |                                      |                             |
|------------------------------|---------------------------------------|--------------------------------------|-----------------------------|
| Changes ma                   | de on the Lock Form will not be evalu | ated by the product and pricing engi | ne.                         |
| nter Friendly Version        |                                       |                                      | Request Lock                |
|                              | Please Wait                           |                                      |                             |
| er Information               |                                       |                                      |                             |
| Borrower First Name<br>Happy |                                       |                                      |                             |
| FICO<br>750                  |                                       |                                      | Citizenship<br>U.S. Citizen |
| ncompass Loan Number         |                                       |                                      | Properties Financed         |
| 002012110502                 |                                       |                                      |                             |
| / Information                |                                       |                                      |                             |
| Property Type                | Occupancy                             | Number of Units                      | Number of Stories           |
| Single Family                | Primary Residence                     | 1 Unit                               | 1                           |
|                              | <ul> <li>Property</li> </ul>          | Address                              |                             |

9. Click close and please exit the file in TPO connect so the Lock Desk Team can process the request. The Lock Desk cannot process the request if another user is in the file.

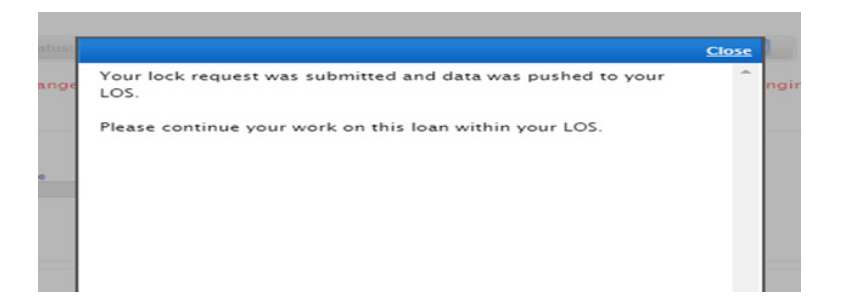

NOTE – if the attempted search results show as an ineligible product, click show to view the Disqualifiers. OB will highlight the loan parameters that need to be changed to make the scenario eligible. Example below:

| inks Ineligible Product |                                      |  |  |  |  |
|-------------------------|--------------------------------------|--|--|--|--|
|                         |                                      |  |  |  |  |
| Dica                    | ualifiers                            |  |  |  |  |
| 1.                      | Income Verification Type is Full Doc |  |  |  |  |
| 2.                      | 1st Mtg Loan Amt (Total) < 150000    |  |  |  |  |
| 3.                      | Self Employed is No                  |  |  |  |  |

Click revise search to go back to the lock request form to make the necessary changes and then click submit to view eligible pricing options.

| <b>Re-Submit Options</b>                    | Re-Submit                | Revise Search       |              |                    |              |
|---------------------------------------------|--------------------------|---------------------|--------------|--------------------|--------------|
| <ul> <li>1st Mtg Loan Amt (Base)</li> </ul> | • LTV                    | CLTV New            | Desired Rate | Desired Price      | Desired Lock |
| 100000                                      | 66.67                    |                     | 100          |                    | 30           |
| Interest Only                               | Waive Escrows            | AUS                 | Buydown      | Prepayment Penalty | DTI Ratio    |
| No 🗸                                        | No 🗸                     | Manual/Traditiona 🗸 | None 🗸       | None 🗸             | 5.368        |
| Property Zip                                | 1st Mtg Loan Amt (Total) |                     |              |                    |              |
| 30303                                       | 100000                   |                     |              |                    |              |

Eligible pricing options appear once changes are made:

| Full(Orig)  Full(Orig)  Side(Orig) Best(Orig)  Best(Orig)  Best(Orig)                                                             |                                           |                                           |                                                     |       |                                  |                                           |                                                |                                                             |                                                     |                                                    |        |         |
|----------------------------------------------------------------------------------------------------|-------------------------------------------|-------------------------------------------|-----------------------------------------------------|-------|----------------------------------|-------------------------------------------|------------------------------------------------|-------------------------------------------------------------|-----------------------------------------------------|----------------------------------------------------|--------|---------|
| inks E                                                                                                    | Eligible Prod                             | uct Rate                                  | ARM Margin                                          | APR   | P&I                              | Closing Cost (\$)                         | Price                                          | Discount/Rebate(\$)                                         | Bona Fide Discount in Points                        | Compensation(\$)                                   | Detail | Company |
| ) s                                                                                                    | Bank<br>tatement 30<br>ixed - EG          | Yr 8.000                                  | 0.000                                               | 8.000 | \$1,101                          | \$0                                       | 102.000                                        | -\$3,000                                                    | 0.000%                                              | \$4,125                                            | Hide   |         |
| View Pricing for lock period: 45   Expiration: 03/02/21 Pricing Last Updated: 01/15/21 9:44 AI Search Timestamp: 01/17/21 9:40 AM |                                           |                                           |                                                     |       |                                  |                                           |                                                |                                                             |                                                     |                                                    |        |         |
| Rate /                                                                                                    | ADD                                       | DST                                       | Closing Cost (\$                                    |       | Originatio                       | n (haranc(t)                              | Drice                                          | Total Credit (\$)                                           | Discount/Pehate(\$)                                 | Companyation                                       | N 96.1 |         |
| Tratte                                                                                                    | APR.                                      | 100                                       | Closing Cost (4)                                    |       | Originado                        | ii Cilaryes(ə)                            | Flice                                          | Total Create (#)                                            | Discound(cepare(a)                                  | compensation                                       | 1 /0/  | Select  |
| 4.625                                                                                                    | 4.866                                     | \$771                                     | \$4,125                                             |       | S-                               | 1,125                                     | 97.250                                         | \$0                                                         | \$4,125                                             | 2.750                                              | (10)   | Seect   |
| 4.625<br>4.750                                                                                                    | 4.866<br>4.971                            | \$771<br>\$782                            | \$4,125<br>\$3,750                                  |       | 54<br>\$3                        | 4,125<br>3,750                            | 97.250<br>97.500                               | \$0<br>\$0                                                  | \$4,125<br>\$3,750                                  | 2.750<br>2.750                                     |        |         |
| 4.625<br>4.750<br>4.875                                                                                                    | 4.866<br>4.971<br>5.075                   | \$771<br>\$782<br>\$794                   | \$4,125<br>\$3,750<br>\$3,375                       |       | 54<br>55<br>51                   | 4,125<br>3,750<br>3,375                   | 97.250<br>97.500<br>97.750                     | \$0<br>\$0<br>\$0                                           | \$4,125<br>\$3,750<br>\$3,375                       | 2.750<br>2.750<br>2.750                            |        |         |
| 4.625<br>4.750<br>4.875<br>5.000                                                                                                  | 4.866<br>4.971<br>5.075<br>5.178          | \$771<br>\$782<br>\$794<br>\$805          | \$4,125<br>\$3,750<br>\$3,375<br>\$3,000            |       | 54<br>53<br>53<br>53             | 4,125<br>3,750<br>3,375<br>3,000          | 97.250<br>97.500<br>97.750<br>98.000           | \$0<br>\$0<br>\$0<br>\$0<br>\$0<br>\$0                      | \$4,125<br>\$3,750<br>\$3,375<br>\$3,000            | 2.750<br>2.750<br>2.750<br>2.750<br>2.750          |        |         |
| 4.625<br>4.750<br>4.875<br>5.000<br>5.125                                                                                         | 4.866<br>4.971<br>5.075<br>5.178<br>5.282 | \$771<br>\$782<br>\$794<br>\$805<br>\$817 | \$4,125<br>\$3,750<br>\$3,375<br>\$3,000<br>\$2,625 |       | 54<br>53<br>53<br>53<br>53<br>53 | 4,125<br>3,750<br>3,375<br>3,000<br>2,625 | 97.250<br>97.500<br>97.750<br>98.000<br>98.250 | \$0<br>\$0<br>\$0<br>\$0<br>\$0<br>\$0<br>\$0<br>\$0<br>\$0 | \$4,125<br>\$3,750<br>\$3,375<br>\$3,000<br>\$2,625 | 2.750<br>2.750<br>2.750<br>2.750<br>2.750<br>2.750 |        |         |

10. The Lock Status in TPO Connect will automatically update to Lock Requested while the request is pending.

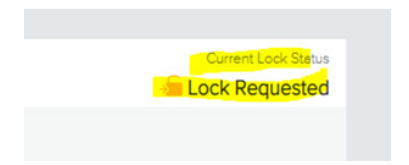

11. The Lock Status in TPO Connect will automatically update Locked once the lock request has been accepted. pending.

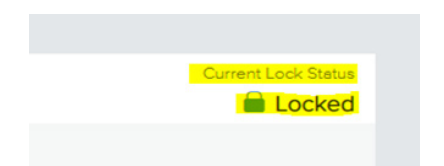

12. The lock confirmation will automatically upload to the Documents section of TPO Connect and will be in the Secondary Marketing Lock Confirmation folder.

|                          | All Borrowers                           |          |                           |                  |
|--------------------------|-----------------------------------------|----------|---------------------------|------------------|
| loconditions             | [UNASSIGNED]                            |          | Drag & Drop files here or | Browse for files |
| LOAN ACTIONS             | Program Aston 300                       |          |                           |                  |
| Import Additional D      | CLOSING PACKAGE                         | Comments | Drag & Drop files here or | Browse for files |
| Order DU                 | DISCLOSURE - ATR CERTIFICATION          | Comments | Drag & Drop files here or | Browse for files |
| Order LPA<br>Submit Loan | DISCLOSURES & LOAN INFO                 | Comments | Drag & Drop files here or | Browse for files |
| Notify Lender            | PROPERTY - APPRAISAL                    | Comments | Drag & Drop files here or | Browse for files |
|                          | SECONDARY MARKETING - LOCK CONFIRMATION | Comments | Drag & Drop files here or | Browse for files |

Pricing Engine / Lock Request Questions should be directed to your Account Executive, Account Manager and the Angel Oak Lock Desk: LockDeskTeam@angeloaklending.com

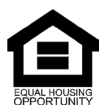

© Angel Oak Mortgage Solutions LLC NMLS #1160240, Corporate office, 980 Hammond Drive, Suite 850, Atlanta, GA, 30328. This communication is sent only by Angel Oak Mortgage Solutions LLC and is not intended to imply that any of our loan products will be offered by or in conjunction with HUD, FHA, VA, the U.S. government or any federal, state or local governmental body. This is a business-to-business communication and is intended for licensed mortgage professionals only and is not intended to be distributed to the consumer or the general public. Each application is reviewed independently for approval and not all applicants will qualify for the program. Angel Oak Mortgage Solutions LLC is an Equal Opportunity Lender and does not discriminate against individuals on the basis of race, gender, color, religion, national origin, age, disability, other classifications protected under Fair Housing Act of 1968.